# How to Start a Job on the Viper 4

The following article provides a basic walkthrough on starting a job on a Viper 4.

### 1. Go to the Job Profile Panel.

Select the Job Profile panel then select Start Job.

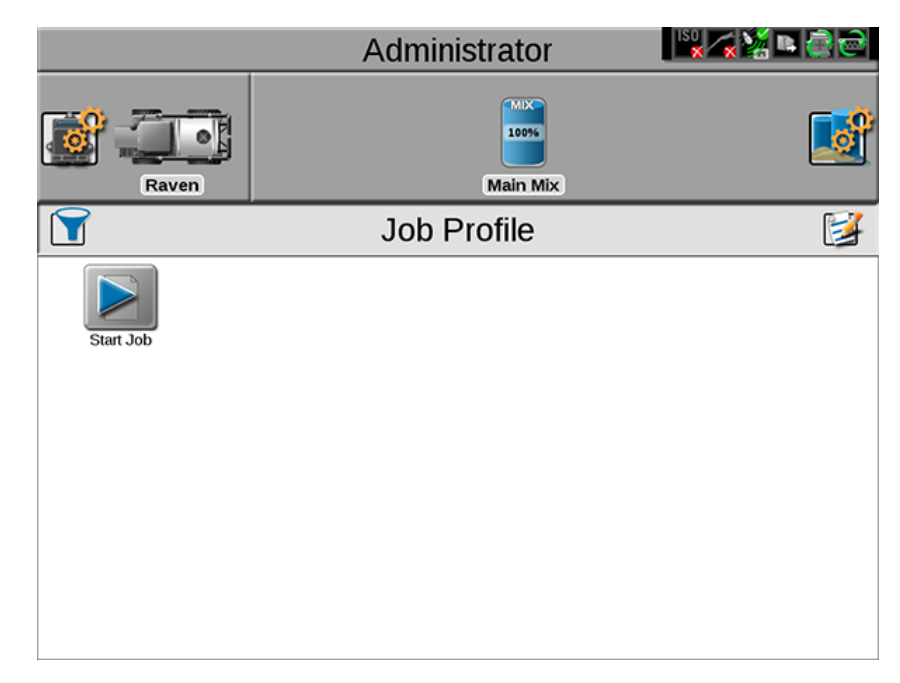

## 2. Add/Edit Grower Farm Field Information (Optional).

Although it is not necessary, you can organize job files using the Grower/Farm/Field structure. Select the Edit button to do this.

|         | Grower: No Grower<br>Farm: No Farm<br>Field: No Field |                   | N 80 |
|---------|-------------------------------------------------------|-------------------|------|
|         | Job Name<br>Job Profile                               | Job 20160329-2001 |      |
|         | Guidance 🏀 Last Pass                                  | Scout ( None )    | . 🗳  |
| Start J | Loaded<br>P01                                         | Rate Mode         |      |
|         |                                                       |                   |      |
|         |                                                       |                   |      |
|         | O Product View                                        | Node View         |      |

Create names for Growers, Farms, and Fields. These will be saved to the Viper 4 for additional use.

### 3. Name the Job (Optional).

The job name will default to the date and time from when the job was started. Give the job a unique name if desired.

## 4. Configure the Product(s).

Set the rate for the products you wish to apply during the job. Product chains can be configured by selecting the chain button. An example of setting up a product chain can be found in this knowledge article on granular bin chaining.

Select the icon(s) under the Rate Mode to cycle through the following modes:

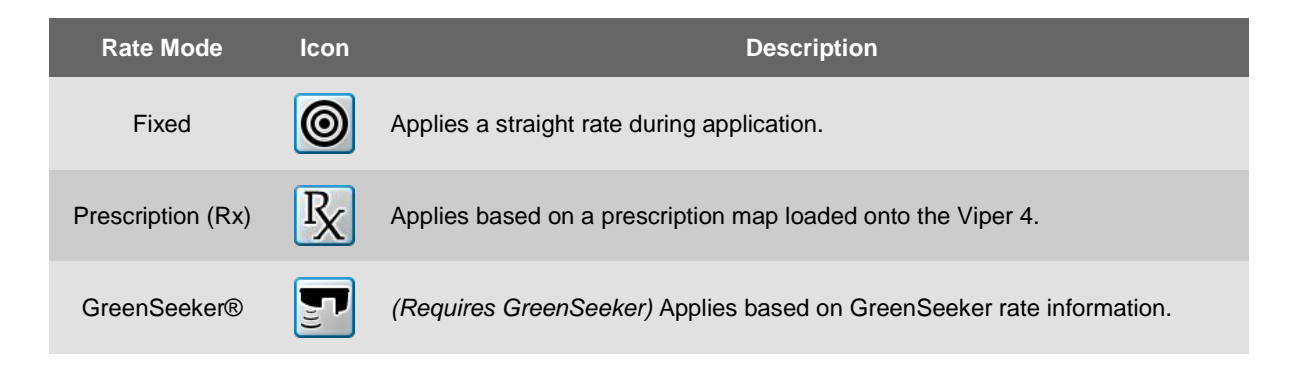

#### 5. Start the Job.

After everything has been set up, select the Start button in the lower right corner to begin the job.

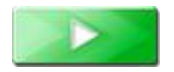